## Guide Windows Vista (Statisk IP)

 Klicka på "Start-knappen" och välj Kontrollpanelen. Då får ni upp Bild 1 eller Bild 2 klicka. Sedan klickar ni på ikonen "Nätverk och delningscenter" eller "Nätverk och Internet" och gå vidare.

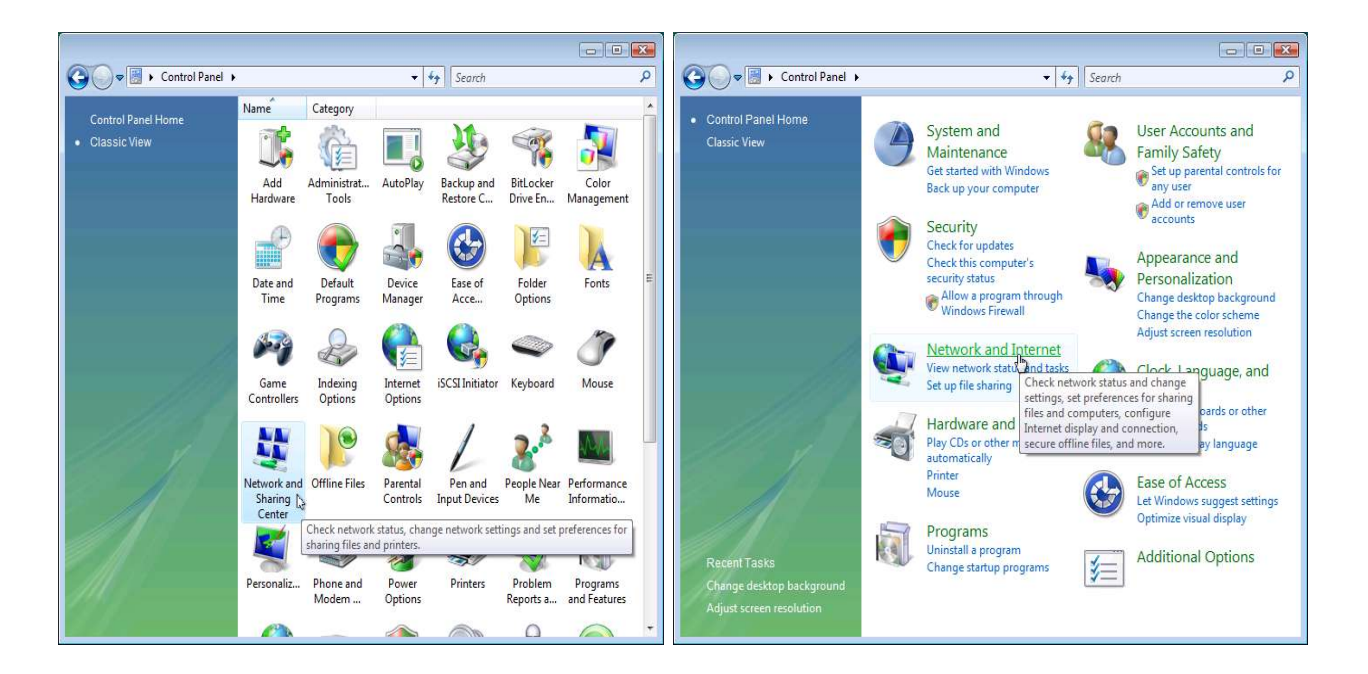

 Där till vänster klickar ni på "Hantera nätverksanslutningar" och gå vidare där och välj "Anslutning till lokalt nätverk" och klicka egenskaper eller konfigurera på den.

| Tasks                                                                                                    | Network and Sharing Center                                                                                                    |                                                                                                    | الله الله الله الله الله الله الله الله                                                                                                    | COC - Decontrol Panel > Network Connections |                                       |                                                                                           |                                         | <b>-</b> 49                              |                      |
|----------------------------------------------------------------------------------------------------|----------------------------------------------------------------------------------------------------|----------------------------------------------------------------------------------------------------|----------------------------------------------------------------------------------------------------|---------------------------------------------|---------------------------------------|-------------------------------------------------------------------------------------------|-----------------------------------------|------------------------------------------|----------------------|
| View computers and devices<br>Connect to a network<br>Set up a connection or network<br><u>Manage network connections</u><br>Diagnose and renair | (his computer)                                                                                                    | Unidentified network                                                                                        | View full map<br>=<br>Internet                                                                                                    | File Edit<br>I Organize<br>Name             | View Tool<br>▼ 📲 View<br>Status       | s Advanced He<br>ws 🗸 💥 Disable<br>Device Name                                            | lp<br>this network devi<br>Connectivity | ce 🔛 Diagnose this o<br>Network Category | onnection (<br>Owner |
|                                                                                                    | Unidentified network (Pub<br>Access<br>Connection                                                                                                    | lic network)<br>Local only<br>Local Area Connection                                                         | Customize<br>View<br>status                                                                                                    | LAN or High<br>Net<br>Ma                    | -Speed Interr<br>twork<br>rvell Yukon | Disable                                                                                   |                                         |                                          |                      |
| See also<br>Infernet Options                                                                                                    | Sharing and Discovery     Network discovery     File sharing     Public folder sharing     Printer sharing     Media sharing     Media sharing     Show me all the files and folde | Off     Off     Off     Off     Off     Off (no printers installed)     Off     Off     Off     Off     off | <ul> <li>&gt;</li> <li>&gt;</li> <li>&gt;&lt;</li></ul> | Personal Are                                | a Network<br>etooth Net<br>nnection   | Status<br>Diagnose<br>Bridge Connect<br>Create Shortcur<br>Delete<br>Rename<br>Properties | tions                                   |                                          |                      |

3. Markera därefter "**Internet Protocol Version 4 (TCP/IPv4)**" och klicka på knappen "**Egenskaper**". Mata in IP-adresserna du fått från oss, både ip-adress och dns'en där nere. Och klicka sedan OK så är du färdig med konfigurationen.

| na na na na na                                                                                                    |                                                                                                    |                                               |
|----------------------------------------------------------------------------------------------------|----------------------------------------------------------------------------------------------------|-----------------------------------------------|
| onnect using:                                                                                                    |                                                                                                    |                                               |
| Intel 21140-Ba                                                                                                    | sed PCI Fast Ethernet A                                                                                                    | dapter (Emulated)                             |
|                                                                                                    |                                                                                                    | Configure                                     |
| his connection uses                                                                                                    | the following items:                                                                                                    |                                               |
| 🗹 🖳 Client for Mid                                                                                                    | crosoft Networks                                                                                                    |                                               |
| 🗹 🛃 QoS Packet                                                                                                    | t Scheduler                                                                                                    |                                               |
| 🗹 🛃 File and Prin                                                                                                    | ter Sharing for Microsoft                                                                                                    | Networks                                      |
| Internet Prot                                                                                                    | tocol Version 6 (TCP/IPv                                                                                                    | (6)                                           |
|                                                                                                    |                                                                                                    |                                               |
| 🗹 📥 Internet Prot                                                                                                    | tocol Version 4 (TCP/IPv                                                                                                    | (4)                                           |
| <ul> <li>Internet Prot</li> <li>Ink-Layer T</li> </ul>                                                                                             | tocol Version 4 (TCP/IPv<br>Fopology Discovery Map                                                                                                    | (4)<br>per I/O Driver                         |
| <ul> <li>✓ Internet Prot</li> <li>✓ Link-Layer T</li> <li>✓ Link-Layer T</li> </ul>                                                                | tocol Version 4 (TCP/IPv<br>Fopology Discovery Map<br>Fopology Discovery Resp                                                                                                    | (4)<br>per I/O Driver<br>ponder               |
| <ul> <li>✓ Internet Prot</li> <li>✓ Link-Layer T</li> <li>✓ ▲ Link-Layer T</li> </ul>                                                              | tocol Version 4 (TCP/IPv<br>Fopology Discovery Mapj<br>Fopology Discovery Resp                                                                                                    | (4)<br>per I/O Driver<br>bonder               |
| <ul> <li>✓ Internet Prot</li> <li>✓ Link-Layer T</li> <li>✓ Link-Layer T</li> <li>✓ Install</li> </ul>                                             | tocol Version 4 (TCP/IPv<br>Topology Discovery Mapp<br>Topology Discovery Resp<br>Uninstall                                                                                       | (4)<br>per I/O Driver<br>ponder<br>Properties |
|                                                                                                    | tocol Version 4 (TCP/IPv<br>Fopology Discovery Mapp<br>Fopology Discovery Resp<br>Uninstall                                                                                       | (4)<br>per I/O Driver<br>bonder<br>Properties |
|                                                                                                    | tocol Version 4 (TCP/IPv<br>Fopology Discovery Mapp<br>Fopology Discovery Resp<br>Uninstall                                                                                       | (4)<br>per I/O Driver<br>bonder<br>Properties |
|                                                                                                    | tocol Version 4 (TCP/IPv<br>Fopology Discovery Mapp<br>Fopology Discovery Resp<br>Uninstall<br>rol Protocol/Internet Prot<br>protocol that provides c                             | (4)<br>per I/O Driver<br>bonder<br>Properties |
| Internet Prol     Link-Layer T     Link-Layer T     Link-Layer T     Install  Description Transmission Contt wide area network across diverse inte | tocol Version 4 (TCP/IPv<br>Topology Discovery Mapp<br>Topology Discovery Resp<br>Uninstall<br>rol Protocol/Internet Prot<br>protocol that provides c<br>protocol that provides c | (4)<br>per I/O Driver<br>bonder<br>Properties |
| Internet Prot     Link-Layer T     Link-Layer T     Link-Layer T     Install  Description Transmission Cont wide area network across diverse inte  | tocol Version 4 (TCP/IPv<br>Fopology Discovery Map<br>Fopology Discovery Resp<br>Uninstall<br>rol Protocol/Internet Prot<br>protocol that provides c<br>reconnected networks.     | Properties                                    |

| eneral                                                                                                    |                                                                                 |  |  |  |  |
|----------------------------------------------------------------------------------------------------|---------------------------------------------------------------------------------|--|--|--|--|
| You can get IP settings assigned<br>this capability. Otherwise, you no<br>for the appropriate IP settings. | automatically if your network supports<br>eed to ask your network administrator |  |  |  |  |
| Obtain an IP address autom                                                                                 | natically                                                                       |  |  |  |  |
| • Use the following IP addres                                                                              | s:                                                                              |  |  |  |  |
| IP address:                                                                                                | 80 , 168 , 35 , 1                                                               |  |  |  |  |
| Subnet mask:                                                                                               | 255 . 255 . 255 . 0                                                             |  |  |  |  |
| Default gateway:                                                                                           | 80 . 168 . 35 .                                                                 |  |  |  |  |
| Obtain DNS server address                                                                                  | automatically                                                                   |  |  |  |  |
| • Use the following DNS serve                                                                              | er addresses:                                                                   |  |  |  |  |
| Preferred DNS server:                                                                                      | 217 . 10 . 96 . 65                                                              |  |  |  |  |
| Alternate DNS server:                                                                                      | 217 . 10 . 96 . 44                                                              |  |  |  |  |
|                                                                                                    | C                                                                               |  |  |  |  |
|                                                                                                    | Advanced                                                                        |  |  |  |  |
|                                                                                                    |                                                                                 |  |  |  |  |